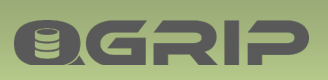

# 

UnInstall QGrip

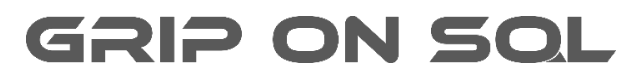

2024-04-09

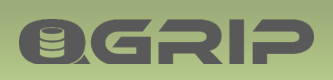

# **UNINSTALL QGRIP**

#### Contents

| 1 Introduction |      | duction                           | 3 |
|----------------|------|-----------------------------------|---|
| 2              | Auth | orisation                         | 3 |
| 3              | Deac | tivate: Backup Mail               | 3 |
| 4              | Deac | tivate: External Monitoring       | 3 |
| 5              | Deac | tivate: Export QGrip CMDB         | 3 |
| 6              | Ехро | rt: Password Safe                 | 3 |
| 7              | Ехро | rt: Symmetric Keys & Certificates | 3 |
| 8              | Unin | stall QGrip                       | 4 |
|                | 8.1  | Maintenance mode ON               | 4 |
|                | 8.2  | Check Running Jobs                | 4 |
|                | 8.3  | Disable Login                     | 4 |
|                | 8.4  | Generate: Uninstall Information   | 5 |
|                | 8.5  | Uninstall: QGrip Servers          | 5 |
|                | 8.6  | Clean-up: Backup Shares           | 6 |
|                | 8.7  | Clean-up: Instances               | 6 |
|                | 8.8  | Drop: QGrip Database + Logins     | 6 |
|                | 8.9  | Drop: Active Directory Accounts   | 7 |
|                | 8.10 | Remove: QGrip-UI                  | 7 |

## **UNINSTALL QGRIP**

## 1 Introduction

**ØGRIP** 

This document describes, step by step, how you should uninstall QGrip and remove all QGrip objects from your environment.

This description assumes that all objects, like logins, have been created solely for QGrip and are not shared. If not, you need to be alert when running the scripts to drop QGrip objects on the SQL Server Instances.

The content of the QGrip database is used to generate an overview of what needs to be done. Objects on Instances that have already been removed from the QGrip administration, will NOT be listed.

## 2 Authorisation

In order to uninstall QGrip you need to be

- QGrip Admin user
- Local Admin on all QGrip Servers
- SYSADMIN on all Instances that have been added to the QGrip configuration.

## 3 Deactivate: Backup Mail

If you have configured Backup Mail, this process needs to be deactivated.

## 4 Deactivate: External Monitoring

If you have configured External Monitoring of QGrip, this process needs to be deactivated.

## 5 Deactivate: Export QGrip CMDB

If you have configured Export QGrip CMDB, this process needs to be deactivated.

## 6 Export: Password Safe

By uninstalling QGrip, the passwords in the Password safe will also be removed. You should consider making an export of the entire Password Safe before proceeding. A detailed description can be found in

| Doc-Tab  | Title      | Section             |
|----------|------------|---------------------|
| QGrip-UI | Admin Menu | Export -> Passwords |

## 7 Export: Symmetric Keys & Certificates

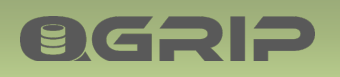

If you have enabled Discover of Symmetric Keys (MASTER KEY) and Certificate and QGrip Encrypted backup, you should consider making an export of all Symmetric Keys, Certificates together with their passwords before proceeding. A detailed description of the ExpBackup can be found in

| Doc-Tab  | Title              | Section                      |
|----------|--------------------|------------------------------|
| QGrip-UI | Admin Menu - Infra | Encryption -> Symmetric Keys |
|          |                    | Encryption -> Certificates   |

## 8 Uninstall QGrip

#### 8.1 Maintenance mode ON

To prevent that new jobs are started, QGrip needs to be set in Maintenance mode, level System:

#### QGrip-UI

Menu: Admin -> Maintenance Mode -> New

| New Maintenance Mode Window                               |   |                           |
|-----------------------------------------------------------|---|---------------------------|
| WindowStart 2021-02-06 09:42   WindowEnd 2022-02-06 09:42 | ~ | Add<br>Add+Close<br>Close |
| Domain     Name       All     QGrip-System                |   |                           |

#### 8.2 Check Running Jobs

It is possible that jobs that were jobs already running when QGrip was set in Maintenance Mode. Check that there are no jobs running.

#### QGrip-UI

Menu: Jobs -> Running

| AllRunningJobs LongRunningJobs BackupMaintenance RemoteJobs RestoreClone |       |                  |                   |             |        |             |  |
|--------------------------------------------------------------------------|-------|------------------|-------------------|-------------|--------|-------------|--|
|                                                                          | Queue | JobLevel         | JobType           | Environment | Object | Application |  |
|                                                                          |       |                  |                   |             |        |             |  |
|                                                                          |       |                  |                   |             |        |             |  |
| l<br>(au hau                                                             |       | etil to b. All D | enting to be to e | una un du c |        |             |  |

You have to wait until tab AllRunningJobs is empty.

#### 8.3 Disable Login

To disable further use of the QGrip-UI and make sure that users currently using QGrip are being logged out, the following statement needs to be executed.

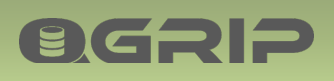

## **UNINSTALL QGRIP**

#### SSMS (SQL Server Management Studio)

On the QGrip database

BEGIN TRAN UPDATE [General].[LoginEnabled] SET [LoginEnabled] = 0 COMMIT TRAN

After 30 seconds, all users will be logged out.

#### 8.4 Generate: Uninstall Information

The rest of this document is based on an overview that you need to generate by executing the following stored procedure on the QGrip database.

EXEC [Config].[UspUninstallQGripGetList]

The output of the stored procedure is referred to as <Uninstall-List>.

#### 8.5 Uninstall: QGrip Servers

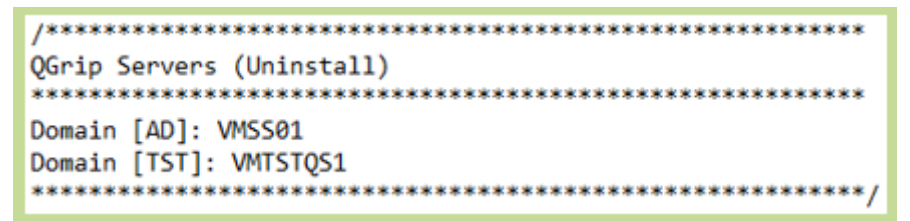

For each QGrip Server listed in the QGrip Server section of <Uninstall-List>.

In the root of the QGrip directory, start the Setup.exe as administrator.

| QGrip >         | ン ひ Search QG        |
|-----------------|----------------------|
| Name            | Da                   |
| NewVersions     | 8/7                  |
| 🛐 Setup.exe 🚽 🗕 |                      |
| 💽 Setup.ico     | Run as administrator |

The Install/Configure QGrip window will open.

Accept QGrip Directory, QGrip Database Install Account, QGrip Database/Host and QGrip System Account which will Enable the QGripServer UnInstall button.

| QGrip Server |           | 1 |
|--------------|-----------|---|
| Install      | UnInstall |   |
|              |           |   |

Click on UnInstall button and on UnInstall in the next window.

When the UnInstall is finished, exit the Setup, and delete the QGrip directory and all its subdirectories.

8.6 Clean-up: Backup Shares

**B**GRIP

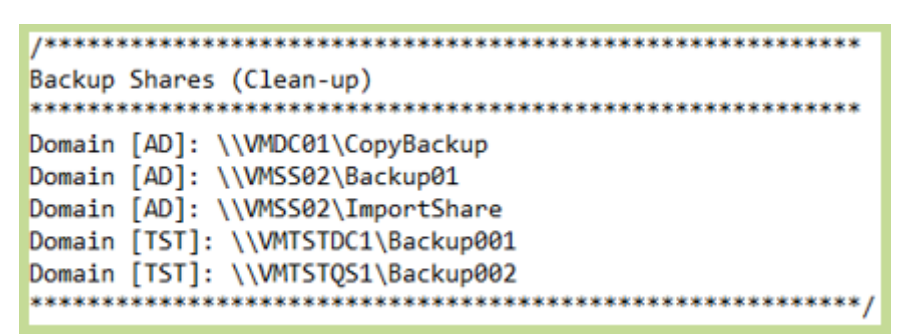

For each Backup Share listed in the Backup Shares section of <Uninstall-List>.

Delete all files from the share.

8.7 Clean-up: Instances

In the Instances clean-up section of <Uninstall-List>, a script per Instance is generated.

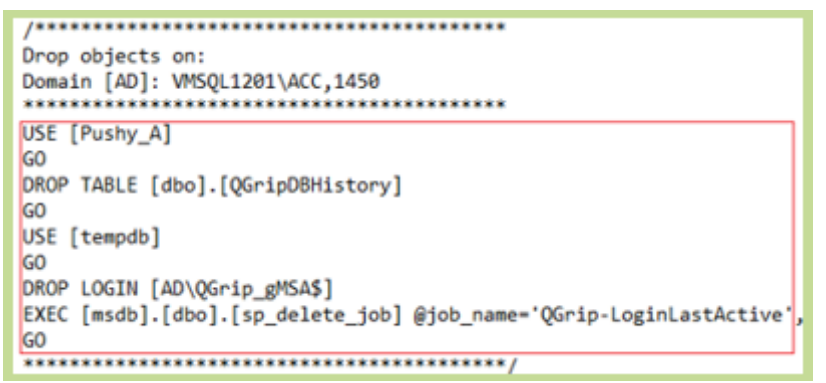

Run the scripts on the specified Instances. Note that the SQL Statements are embedded in a comment block so you will need to select the statements before running.

8.8 Drop: QGrip Database + Logins

If the QGrip database is running in an Always On cluster, you will be asked to remove the database from the Availability Group on the PRIMARY replica. You can use SSMS to do this.

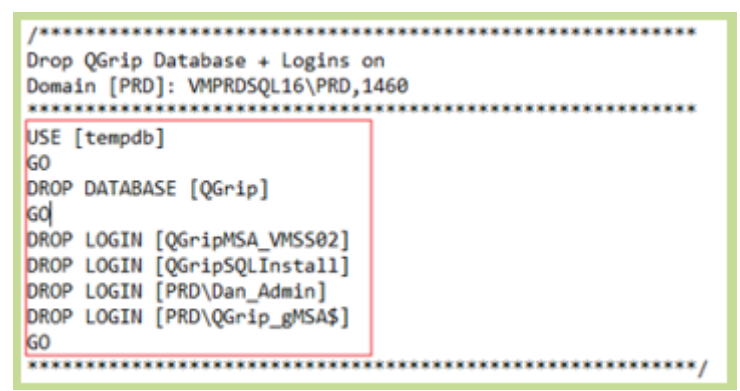

In the Drop QGrip Database + Logins section of <Uninstall-List>, a script can be found to drop the QGrip database and the QGrip logins. Not that the SQL Statements are embedded in a comment block so you will need to select the statements before running.

8.9 Drop: Active Directory Accounts

| /************************************** |
|-----------------------------------------|
| AD Accounts (Drop)                      |
| *************************************** |
| Domain [PRD]: PRD\QGrip_gMSA\$          |
| Domain [TST]: TST\Dan_Admin             |
| Domain [TST]: TST\QGrip_gMSA\$          |
| *************************************** |

In the Active Directory Accounts section of <Uninstall-List>, a list of AD accounts used by QGrip can be found. If these accounts are not used elsewhere, they can be dropped on AD.

#### 8.10 Remove: QGrip-UI

**ØGRIP** 

Last step is to remove the QGrip-UI from all location within your organisation. The exact location(s) depend on how it has been configured and is unknown to the author of this document.